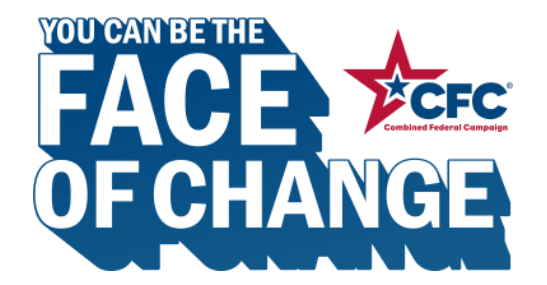

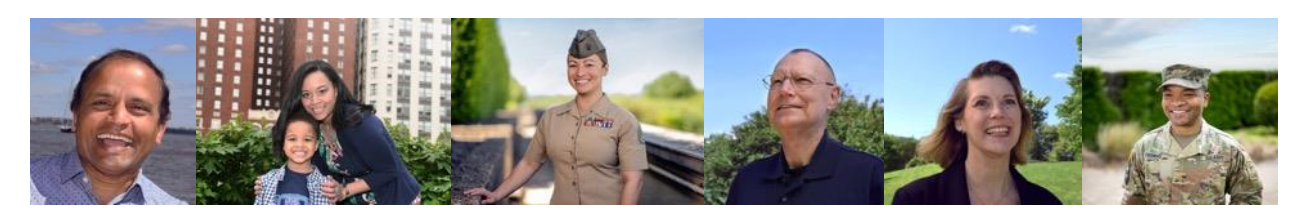

# **How To Pledge Online**

Click "DONATE" on <u>GiveCFC.org</u> to get started.

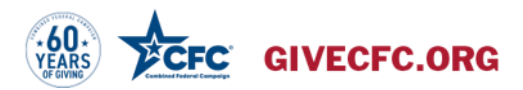

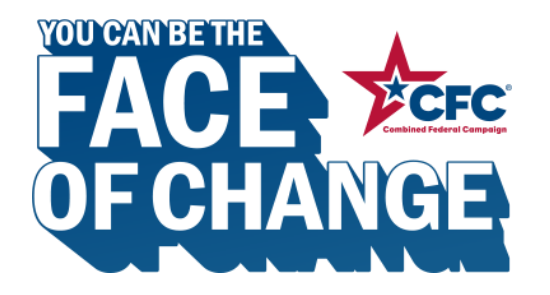

# CONTENTS

**Getting Started:** New Users

<u>Page 3</u>

Getting Started: Returning Users

<u>Page 11</u>

Make Your Pledge: All Users

<u>Page 20</u>

Manage Your Account

<u>Page 27</u>

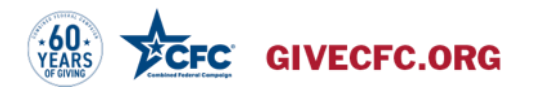

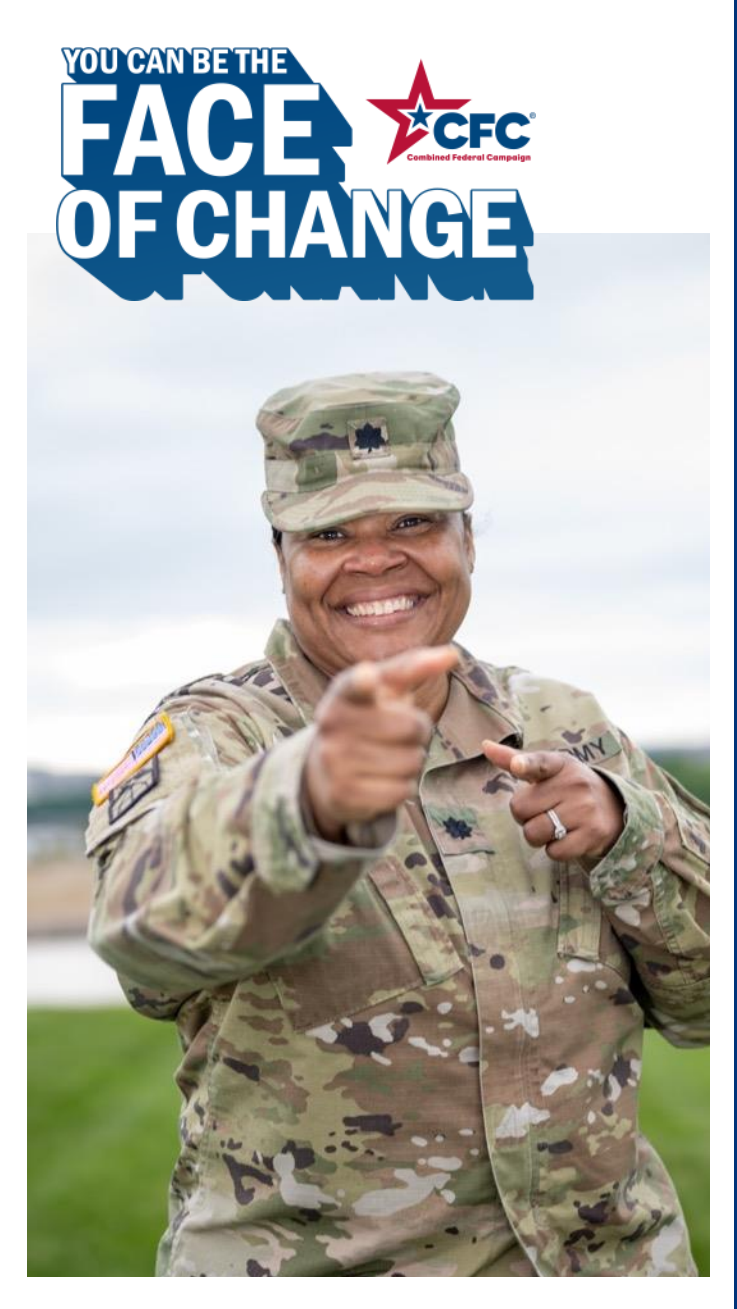

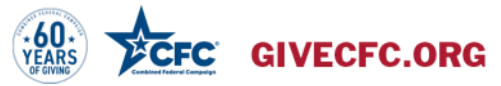

# Getting Started: New Users

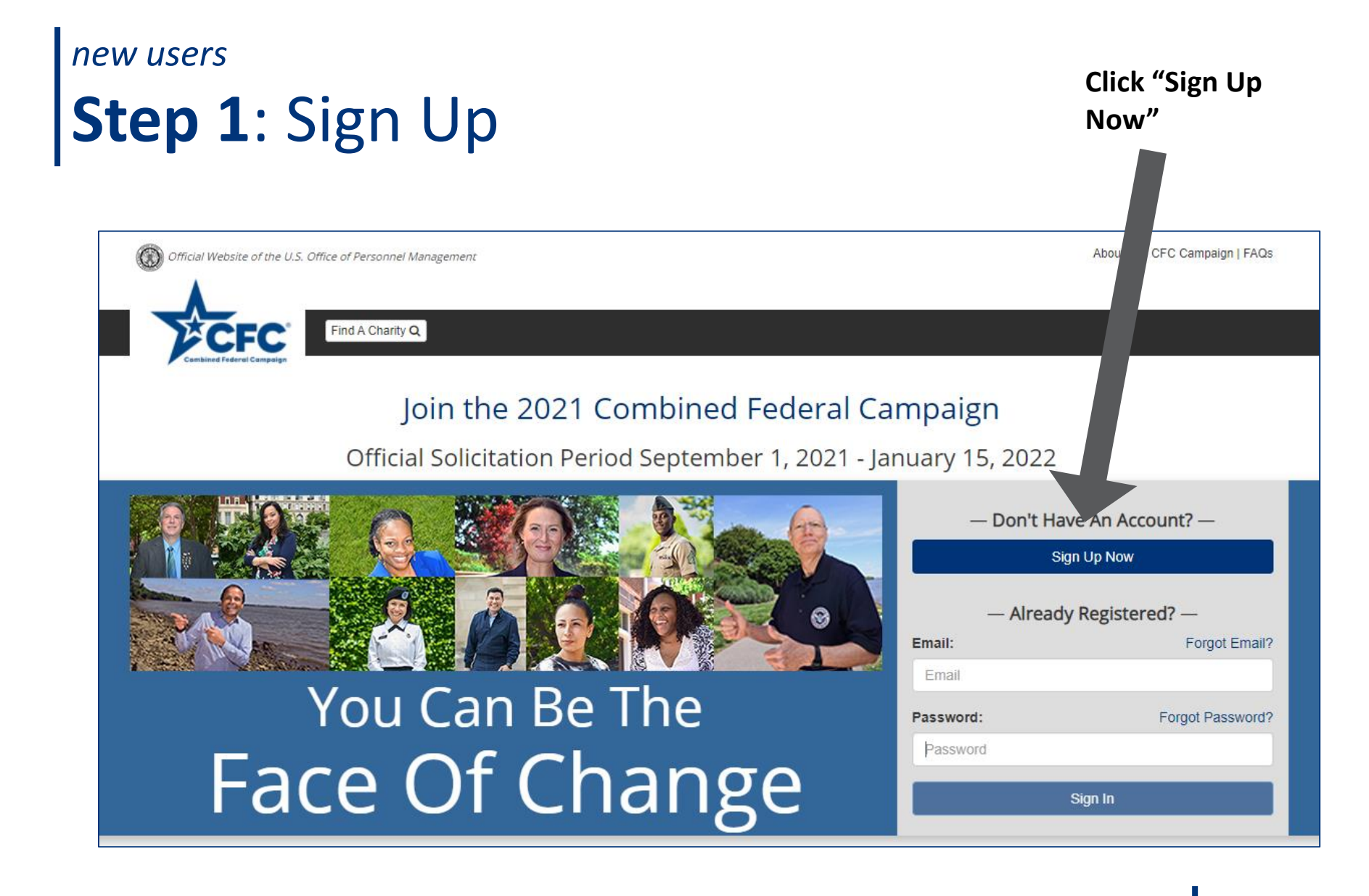

# Step 2: Create an Account

## Create An Account Email Email Email Confirm Confirm Email Password Password Password Confirm Confirm Password

I agree to the Privacy Policy and Terms of Use

Create An Account

Already have an account? Log In

New users will need to provide their email and select a password with at least eight characters including one uppercase letter, one lower case letter, one number, and one special character.

# Step 3: Enter Verification Pin

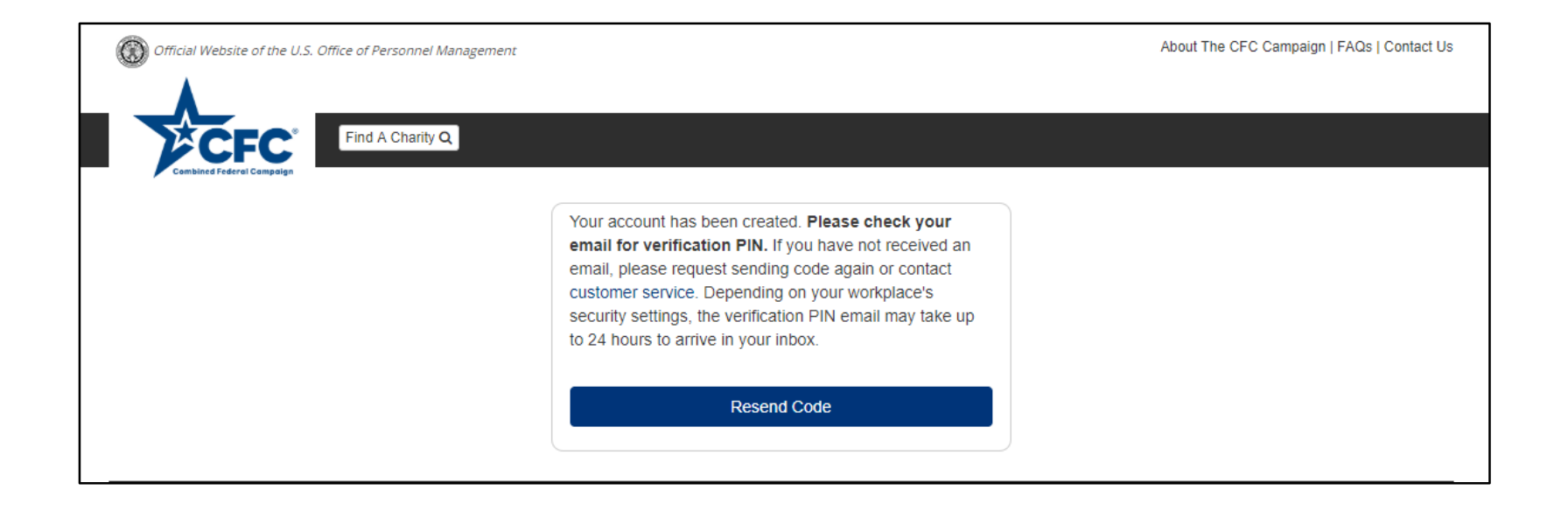

You will receive an activation pin and link via your provided email to finish setting up your account.

PLEASE NOTE: The verification PIN will only be valid for 48-hours. If you do not verify your account in this time frame, you will need to request a new code.

# Step 4: Provide Security Questions/Answers

| Security Questions<br>Select question and supply your answer.                  |
|--------------------------------------------------------------------------------|
| Question 1                                                                     |
| Select a Security Question                                                     |
| Answer:                                                                        |
| Answer 1                                                                       |
| Question 2         Select a Security Question         Answer:         Answer 2 |
| Question 3                                                                     |
| Select a Security Question                                                     |
| Answer:                                                                        |
| Answer 3                                                                       |
| Undate Security Questions                                                      |

You will be asked to select three security questions and answers.

# Step 5: Create Your Profile

This is what the profile page looks like. The next several slides walk through completing the different portions of your profile, which is critical to ensuring proper processing of your pledge.

| Personal Information                                              | Contact Information                           |
|-------------------------------------------------------------------|-----------------------------------------------|
| Type Of Donor                                                     | Primary Email                                 |
| Federal Employee or Member of the Military                        |                                               |
| First Name                                                        | Secondary Email () (optional)                 |
| John                                                              |                                               |
| Last Name                                                         |                                               |
| Smith                                                             | Update Your Password                          |
| Primary Work Location ZIP or Postal Code <b>6</b>                 | Update Your Security Questions                |
| 96813                                                             |                                               |
| I am located in a non-US or foreign territory without a ZIP code. |                                               |
| Active Duty or Civilian ()                                        |                                               |
| Active Duty Civilian                                              |                                               |
| Your Department                                                   | Enter your 6-digit CFC Office Code (optional) |
| Active Duty - Army                                                | Q H3TLX2                                      |
| Your Agency                                                       |                                               |
| US Army Pacific 🔹                                                 | Q Lookup                                      |
| Your Office                                                       |                                               |
| 0000 AR CO (UIC:WZ6HAA) (Schofield Barracks, HI) (CFC:H3TLX2 V    |                                               |

# Step 6: Enter Your Personal Info

### Personal Information Type Of Donor Federal Employee or Member of the Military v First Name John Last Name Smith Primary Work Location ZIP or Postal Code 3 96813 I am located in a non-US or foreign territory without a ZIP code. Active Duty or Civilian () ■Active Duty ■Civilian

Choose your donor type from the drop down box.

Enter your name.

Enter your WORK ZIP Code (not your personal ZIP Code).

If you are stationed outside of the U.S., click the checkbox.

Select "Active Duty" or "Civilian." (DoD Civilians should select "Civilian.")

# Step 7: Select Your D/A/O

In order for your pledge to be processed correctly and your agency/office/unit be credited with your pledge, you must select the correct Department, Agency, and Office (D/A/O).

| Active Duty - Army                                                                                     | Q H3TLX2               |
|----------------------------------------------------------------------------------------------------|------------------------|
| Your Agency                                                                                            |                        |
| US Army Pacific                                                                                        | Q Lookup               |
| Your Office                                                                                            |                        |
| Offices In your ZIP Code and surrounding zone<br>TSA - Chicago Midway International (MDW) (CFC:2QCYTM) |                        |
| TSA - Dane County Regional-Truax Field (MSN) (CFC:PVJ5WV)                                              | •                      |
| TSA - General Mitchell International (MKE) (CFC:5XTQR1)                                                | OR you can enter your  |
| Offices not in your ZIP Code and surrounding zone                                                      | OK you can enter your  |
| rlington, VA) (CFC:A730U2)                                                                             | office/unit 6-digit CF |

You can do that using the drop-down selectors. Offices in your zone will be sorted on the top of the list in the "Offices in your ZIP Code and surrounding zone" section. All other offices are listed in the "Offices not in your ZIP Code and surrounding zone" section. OR you can enter your office/unit 6-digit CFC code (if you have it) and click "Lookup" and the selectors will automatically populate.

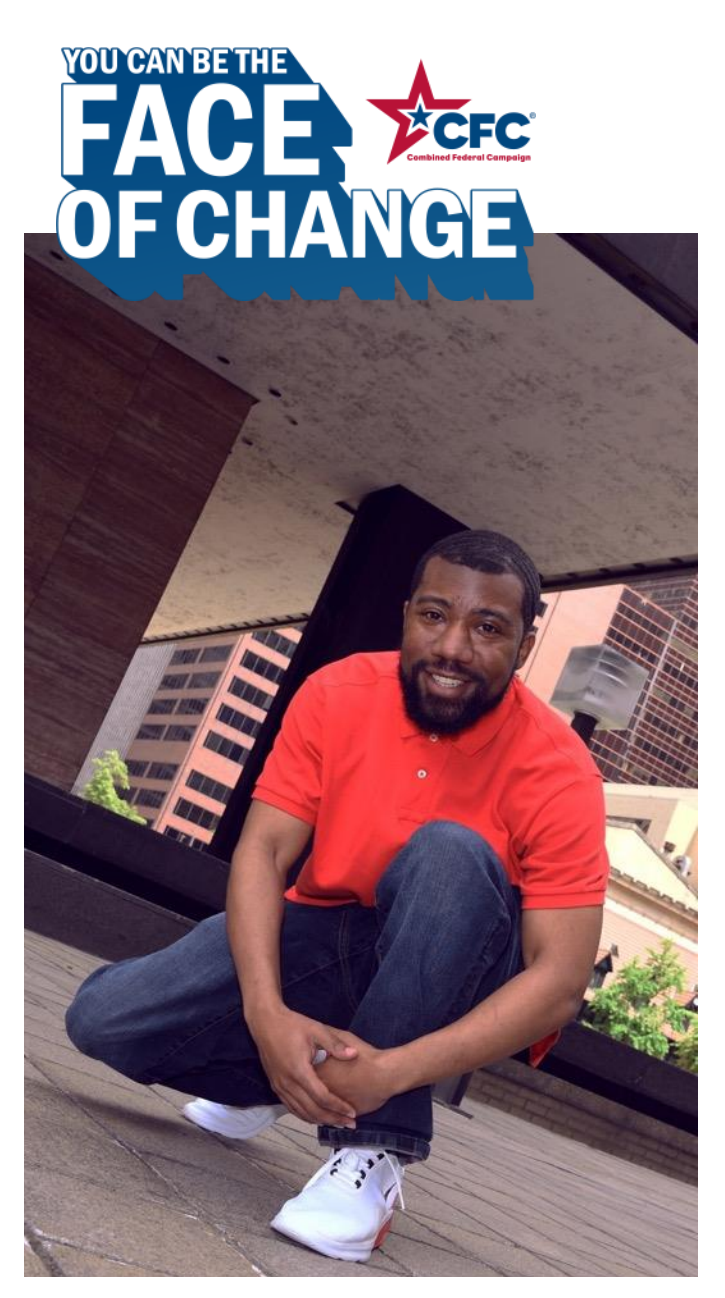

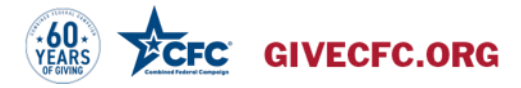

# Getting Started: *Returning Users*

# returning users **Step 1:** Sign In

# Enter the email and password you used to establish your account.

### Click "Sign In"

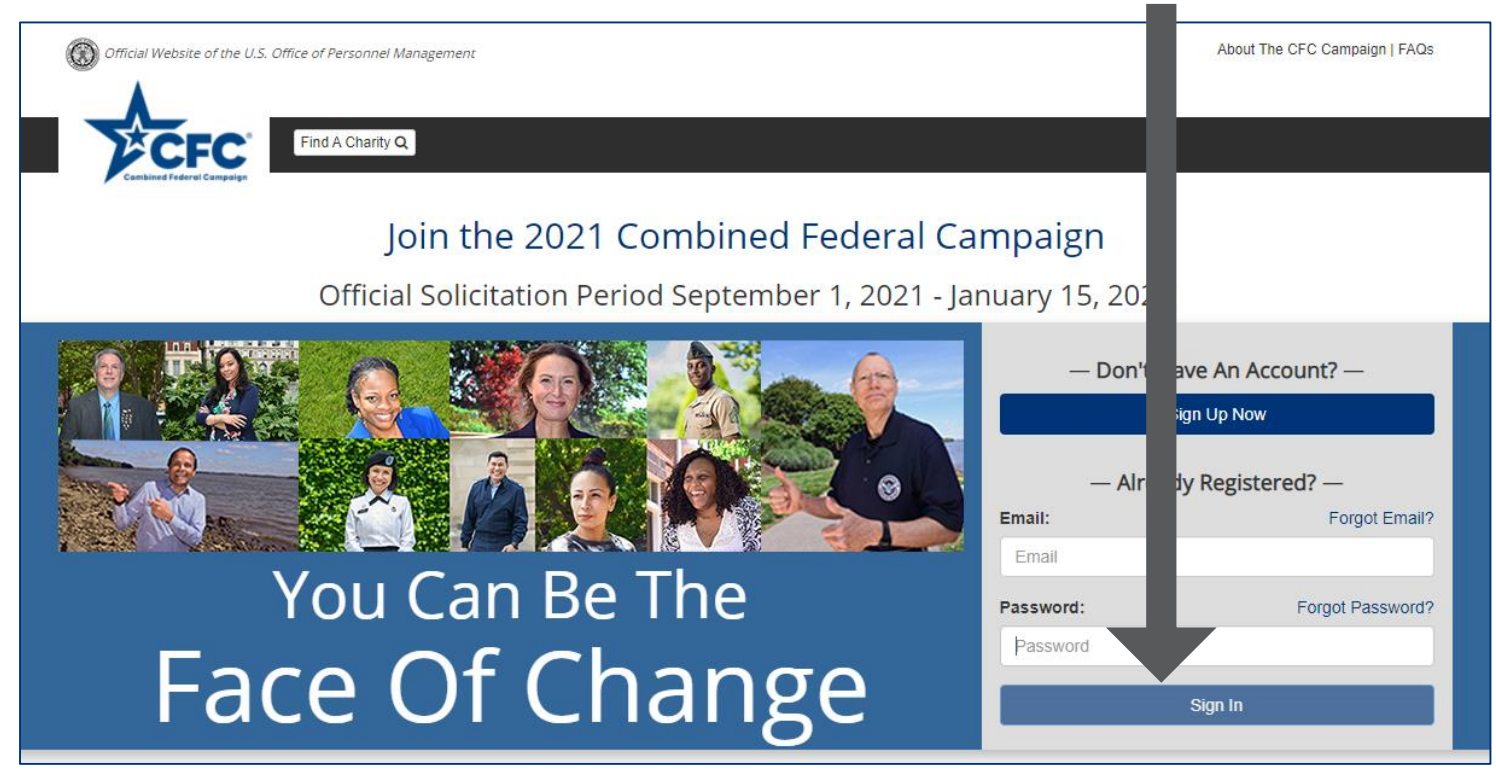

**Troubleshooting:** 

- Click "Forgot Email?" and you can provide your secondary email.
- Click "Forgot Password?" and a temporary password will be sent to your email on file.
- Click "Contact Us" if you are still unable to login.

# Step 2: Review Your Profile

| Personal Information                                              | Contact Information                           |
|-------------------------------------------------------------------|-----------------------------------------------|
| Type Of Donor                                                     | Primary Email                                 |
| Federal Employee or Member of the Military                        |                                               |
| First Name                                                        | Secondary Email (optional)                    |
| John                                                              |                                               |
| Last Name                                                         |                                               |
| Smith                                                             | Update Your Password                          |
| Primary Work Location ZIP or Postal Code <b>0</b>                 | Update Your Security Questions                |
| 96813                                                             |                                               |
| I am located in a non-US or foreign territory without a ZIP code. |                                               |
| Active Duty or Civilian 0                                         |                                               |
| Active Duty Civilian                                              |                                               |
| Your Department                                                   | Enter your 6-digit CFC Office Code (optional) |
| Active Duty - Army                                                | Q H31LXz                                      |
| Your Agency                                                       |                                               |
| US Army Pacific 🔹                                                 | Q Lookup                                      |
| Your Office                                                       |                                               |
| 0000 AR CO (UIC:WZ6HAA) (Schofield Barracks, HI) (CFC:H3TLX2 V    |                                               |

Review the information in your profile to see if there have been any changes over the past year.

Pay particular attention to:

- Your work zip code
- The overseas checkbox if you are located outside the U.S.
- The "Active Duty" or "Civilian" check boxes (DoD Civilians should select "Civilian.")

# Step 3: Select Your D/A/O

| Personal Information                                                                                                | Contact Information                           |
|----------------------------------------------------------------------------------------------------|-----------------------------------------------|
| Type Of Donor                                                                                                    | Primary Email                                 |
| Federal Employee or Member of the Military                                                                          |                                               |
| First Name                                                                                                    | Secondary Email <b>6</b> (optional)           |
| John                                                                                                    |                                               |
| Last Name                                                                                                    |                                               |
| Smith                                                                                                    | Update Your Password                          |
| Primary Work Location ZIP or Postal Code <b>9</b>                                                                   | Update Your Security Questions                |
| 96813                                                                                                    |                                               |
| I am located in a non-US or foreign territory without a ZIP code.                                                   |                                               |
| Active Duty or Civilian                                                                                             |                                               |
| Active Duty Civilian                                                                                                |                                               |
| Your Department                                                                                                    | Enter your 6-digit CFC Office Code (optional) |
| Active Duty - Army                                                                                                  |                                               |
| Your Agency                                                                                                    |                                               |
| US Army Pacific                                                                                                    | Q Lookup                                      |
| Your Office                                                                                                    |                                               |
|                                                                                                    | <u></u>                                       |
| Offices in your ZIP Code and surrounding zone                                                                       | 1                                             |
| TSA - Chicago Midway International (MDW) (CFC:2QCYTM)<br>TSA - Date County Regional-Truax Field (MSN) (CFC:PV/I5WV) | <b></b>                                       |
| TSA - General Mitchell International (MKE) (CFC:5XTQR1)                                                             |                                               |
| Offices not in your ZIP Code and surrounding zone                                                                   |                                               |
| (Arlington, VA) (CFC:A730U2)                                                                                        |                                               |

In order for your pledge to be processed correctly and your agency/office/unit be credited with your pledge, you must select the correct Department, Agency, and Office (D/A/O).

You can do that using the drop-down selectors. Offices in your zone will be sorted on the top of the list in the "Offices in your ZIP Code and surrounding zone" section. All other offices are listed in the "Offices not in your ZIP Code and surrounding zone" section.

OR you can enter your office/unit 6digit CFC code (if you have it) and click "Lookup" and those selectors will automatically populate.

# **Step 4**: Save Your Profile

| 💄 Your Profile                                                    |                                                      |                                       |                                  |
|-------------------------------------------------------------------|------------------------------------------------------|---------------------------------------|----------------------------------|
| Profile information is required to associate your acc             | count with your CFC Zone and to help manage          | your pledge.                          |                                  |
|                                                                   |                                                      |                                       |                                  |
|                                                                   |                                                      |                                       |                                  |
| Personal Information                                              | Contact Information                                  |                                       |                                  |
| Type Of Donor                                                     | Primary Email                                        | ✓ Edit                                |                                  |
| Federal Employee or Member of the Military                        | hyma.chinta@tasconline.com                           |                                       |                                  |
| First Name                                                        | Secondary Email () (optional)                        | Edit                                  |                                  |
| Hyma                                                              |                                                      |                                       |                                  |
| Last Name                                                         |                                                      |                                       |                                  |
| Test                                                              | Update Your Password                                 |                                       | If you made changes, click "Save |
| Primary Work Location ZIP or Postal Code ()                       | Update Your Security Questions                       |                                       | Changes."                        |
| 53719                                                             |                                                      |                                       | Changest                         |
| I am located in a non-US or foreign territory without a ZIP code. |                                                      |                                       |                                  |
| Active Duty or Civilian <b>()</b>                                 |                                                      |                                       | If you have no changes, click    |
| Active Duty Civilian                                              |                                                      |                                       | If you have no changes, click    |
| Your Department                                                   | Enter your 6-digit CFC Office Code (optional)        |                                       | "There are no changes to my      |
| United States Postal Service                                      | Q                                                    |                                       |                                  |
| Your Agency                                                       |                                                      |                                       | Profile Settings."               |
| Capital Metro Area - Atlanta District                             | Q Lookup                                             |                                       |                                  |
| Your Office                                                       |                                                      |                                       |                                  |
| Adairsville (Adairsville, GA) (CFC:VWC0Q7)                        |                                                      |                                       |                                  |
| If you do not                                                     | find your opriate Office or Unit listed here, please | *All field are required unless noted. |                                  |
| alert your Ca                                                     | more Manager or the CFC Help Center.                 |                                       |                                  |
| Saus Changes                                                      | There are no observes to my Drofile Setting          |                                       |                                  |
| Save Changes                                                      | There are no changes to my Profile Settings          |                                       |                                  |

# Step 5: Confirm Changes

| Please Confirm Your Chan                                                                                                    | iges                                     |
|----------------------------------------------------------------------------------------------------|------------------------------------------|
| Are you sure you want to update your profile information?                                                                   |                                          |
| Only update your Department, Agency, or Office, if you've of Please note that this change will apply to all your active ple | completed a position transfer.<br>adges. |
|                                                                                                    | Cancel Continue                          |

If you clicked "Save Changes," you will be asked to confirm your changes. If the changes were correct, click "Continue." If the changes were made in error, click "Cancel."

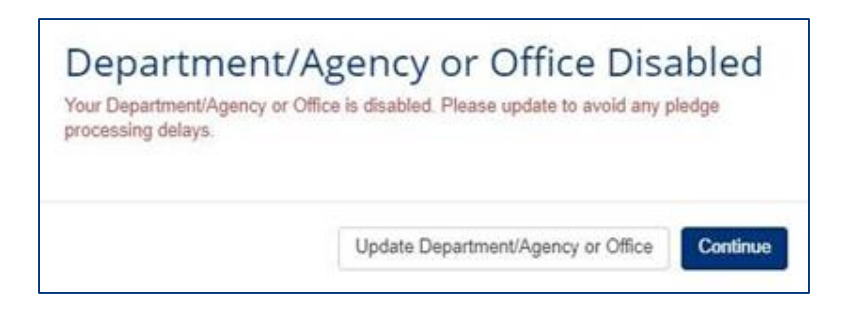

If you did not select a Department/ Agency/Office (for example if you pledged originally through CFC Giving Mobile App), the system will alert you.

To ensure your office/unit receives credit for your donation and so to avoid any delays in processing your pledge, please ensure you select a Department/Agency/Office.

# Step 6: Copy Existing Pledge

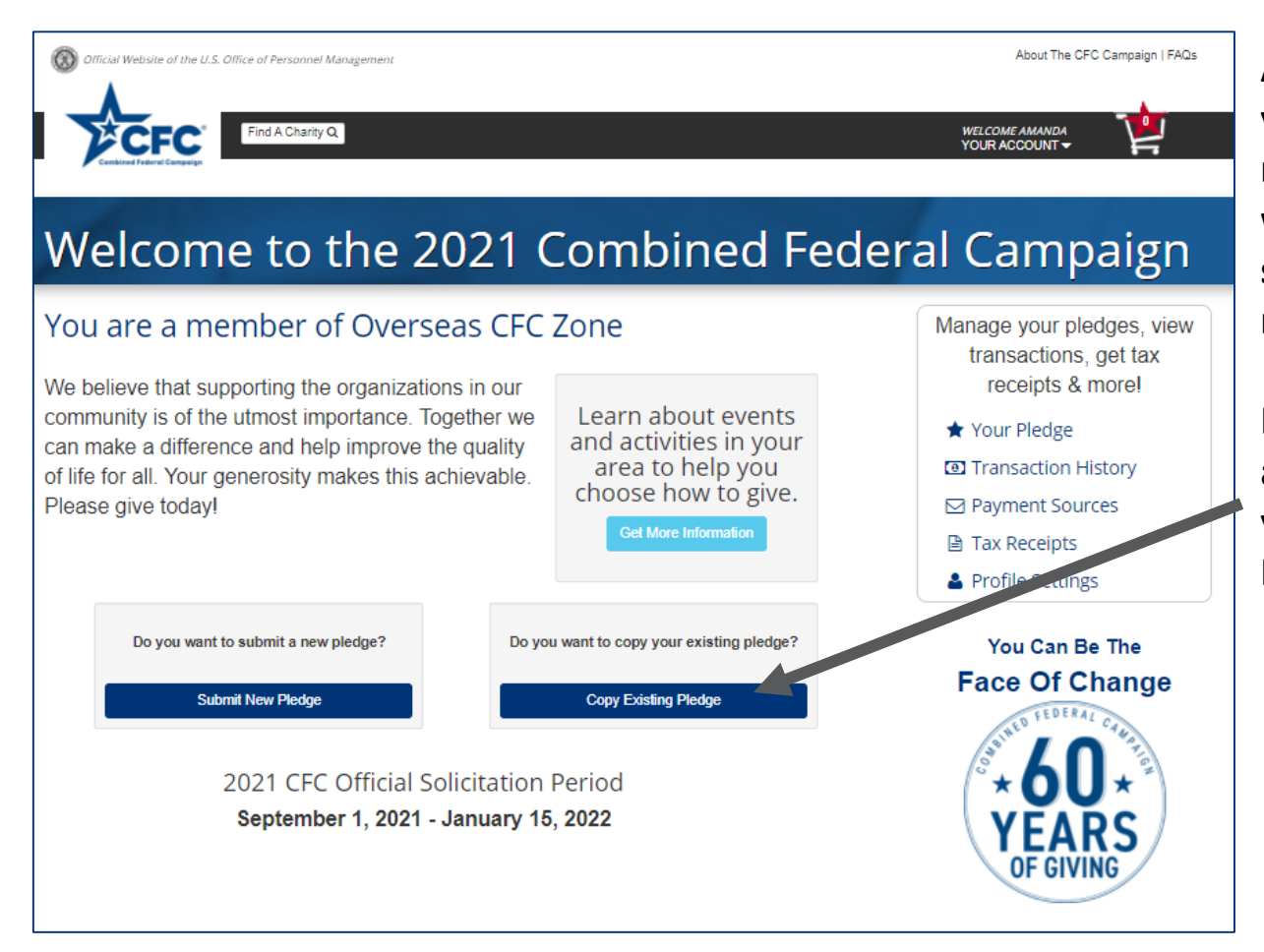

After updating and saving your profile, you will be routed to the landing page where you will be able to submit a new pledge or reload a previous pledge.

If you would like to reload a pledge from a previous year, click "Copy Existing Pledge."

# Step 7: Select Existing Pledge

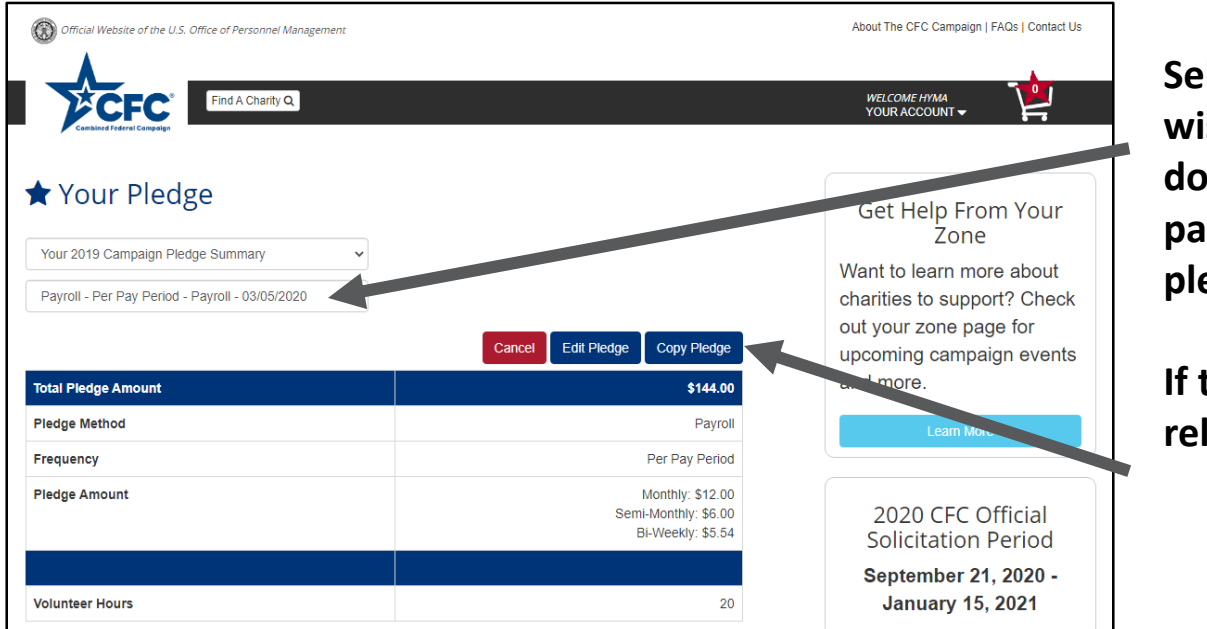

Select the existing pledge you wish to reload using the dropdown options at the top of the page for campaign year and pledge type.

If this is the pledge you wish to reload, click "Copy Pledge."

You will be asked to confirm your choice to copy your pledge by clicking "Continue with Copy." Then skip to page 23 in these instructions.

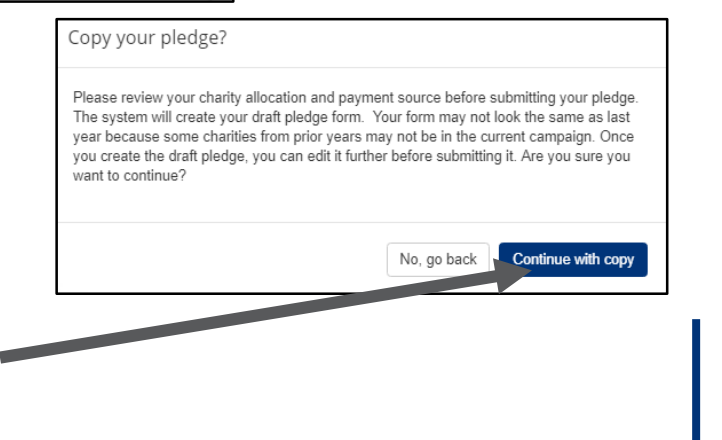

# Step 8: Start a New Pledge

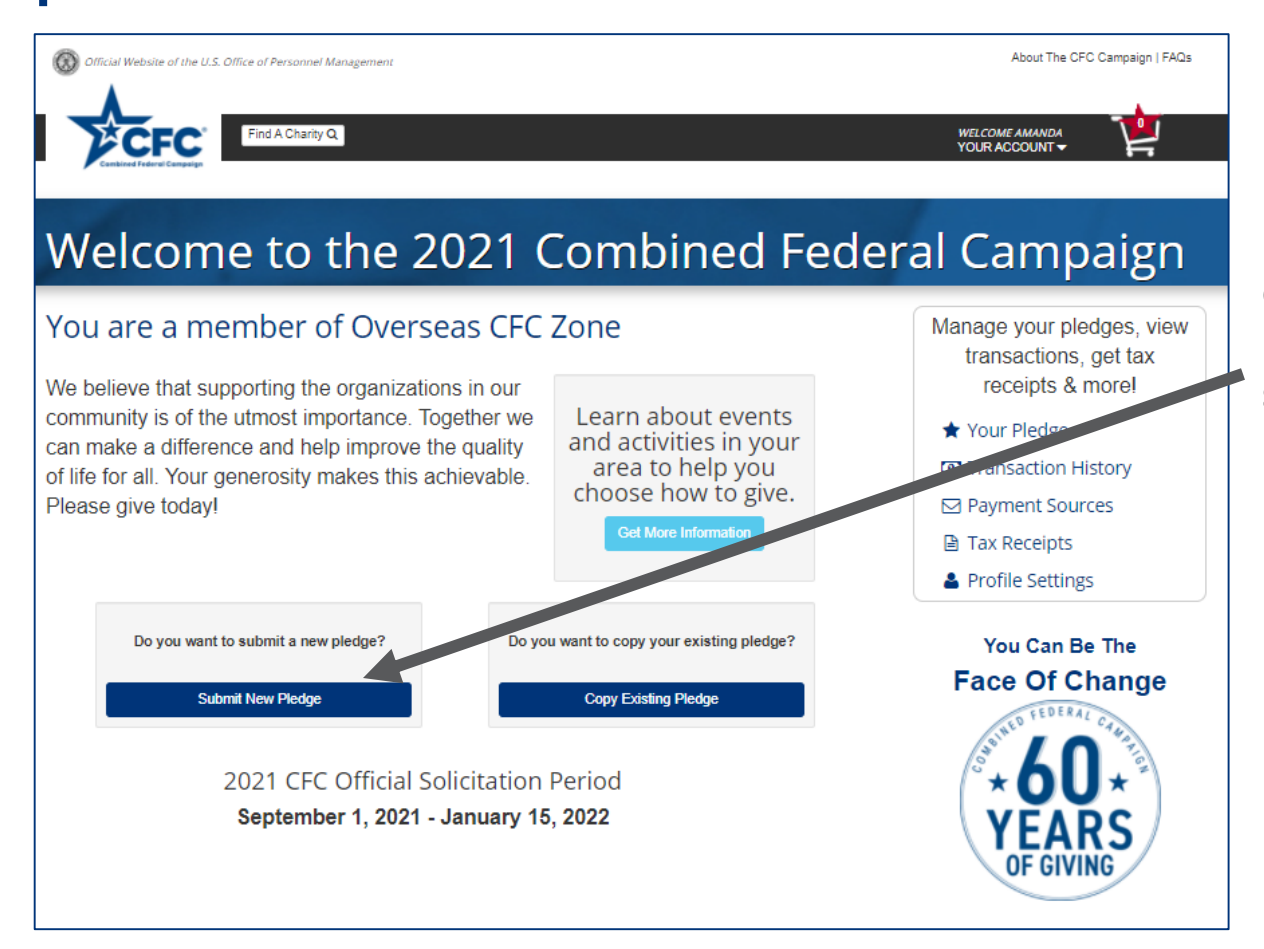

If you do not wish to copy an existing pledge, you can return to the landing page and select "Submit New Pledge".

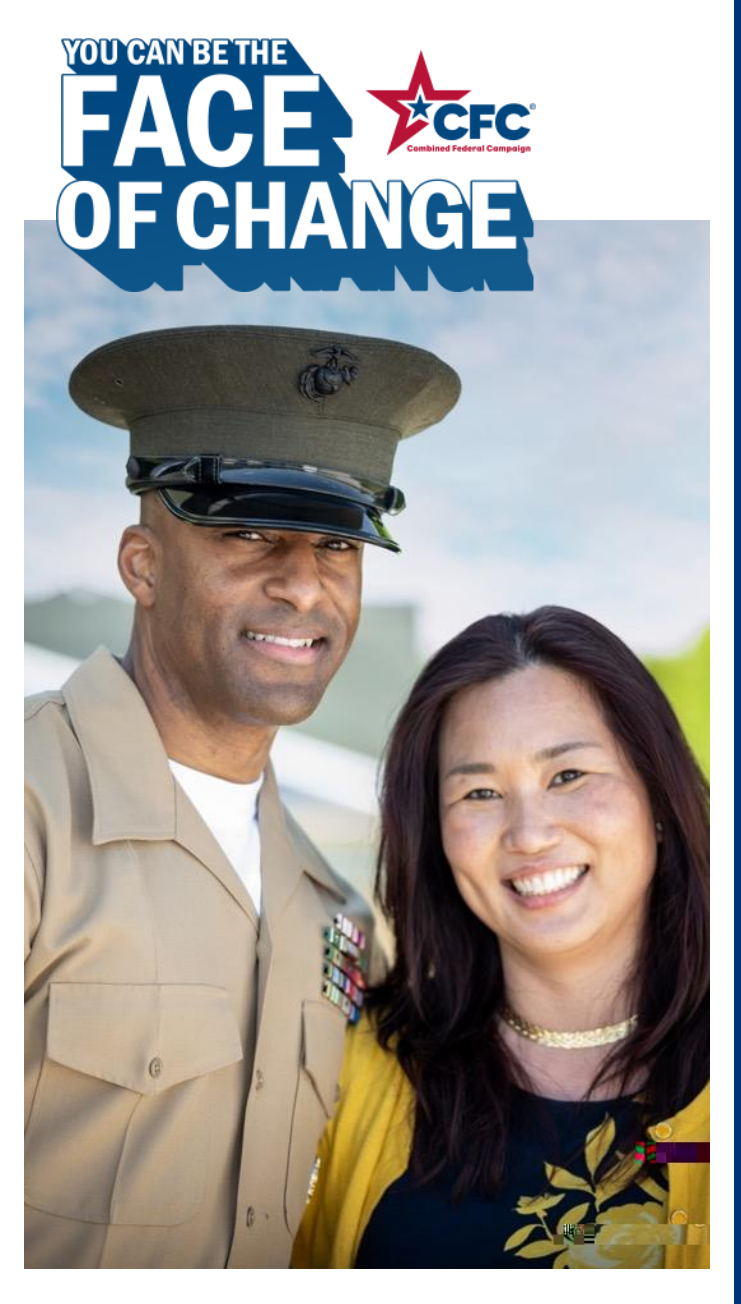

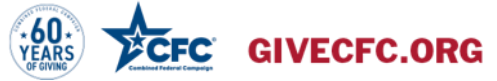

# Make Your Pledge: All Users

# Step 1: Search for Charities

| Official Website of the U.S. Office of Personnel Management    | About The CFC Campaign   FAQs                                                                            |
|----------------------------------------------------------------|----------------------------------------------------------------------------------------------------|
| Find A Charley Q                                               | WELCOME AMANDA<br>YOUR ACCOUNT                                                                           |
| *60 * YEARS<br>OF GIVING                                       | n be the Face Of Change<br>ONATE TODAY!                                                                  |
| Find A Charity                                                 |                                                                                                    |
| Your search can be very specific or broad — fill in any of the | e search criteria below.                                                                                 |
| Charity                                                        | Location 0                                                                                               |
| Enter Name, CFC #, EIN, or Keyword                             | Enter City Select a State V Enter ZIP Code                                                               |
| Select A Specific Category                                     | Select A Specific Zone 0                                                                                 |
| All Categories 🗸                                               | Overseas CFC Zone 🗸                                                                                      |
| Select an Administrative Fundraising Rate                      | □ FSYP or FSYA or MWR                                                                                    |
| Any Rate 🗸                                                     | Select Military Installation                                                                             |
| Volunteer Opportunities Available 🕢 Reset                      | Search For Charities<br>ember Organization ① Independent<br>Sort By: Listing Print Order V Clear Results |

### Search by:

- Charity: Name, CFC #, EIN, or keyword
- Location: City, state, or ZIP
- Select a Category (ex.: education, healthcare, and public safety)
- **Zone:** e.g. Hawaii-Pacific
- Category
- Cause
- Administrative Fundraising Rate (AFR): AFR is the percentage of funding that goes to service work
- FSYP, FSYA, or MWR
- Volunteer opportunities: Select this box to search those organizations who accept volunteers (only available for federal employees)

# Step 2: Select Charities

### You can sort your list and then select charities by clicking the "add" button.

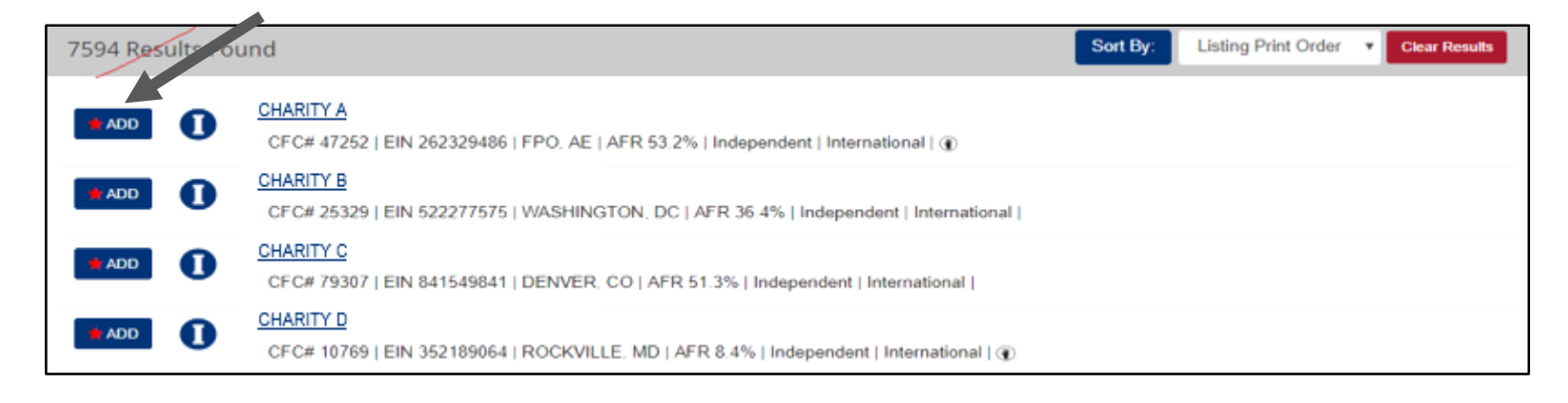

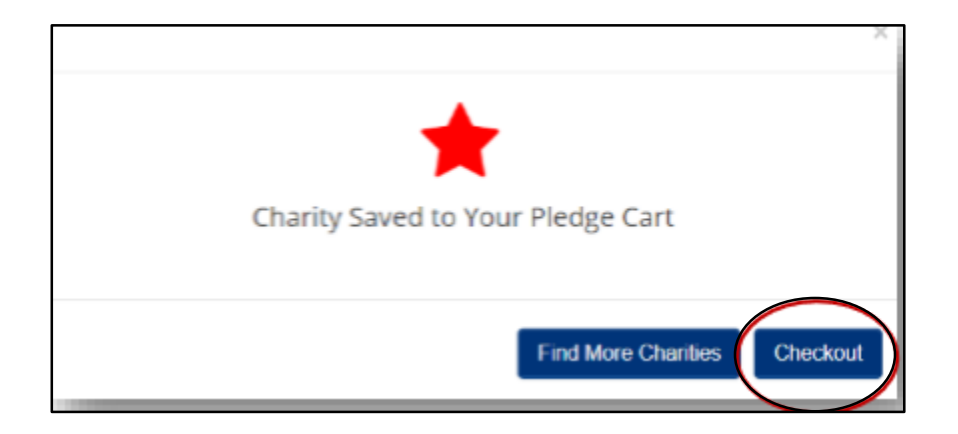

You will receive confirmation that each charity you chose has been added to your pledge. When you are finished, click "Checkout."

# Step 3: Make Your Donation

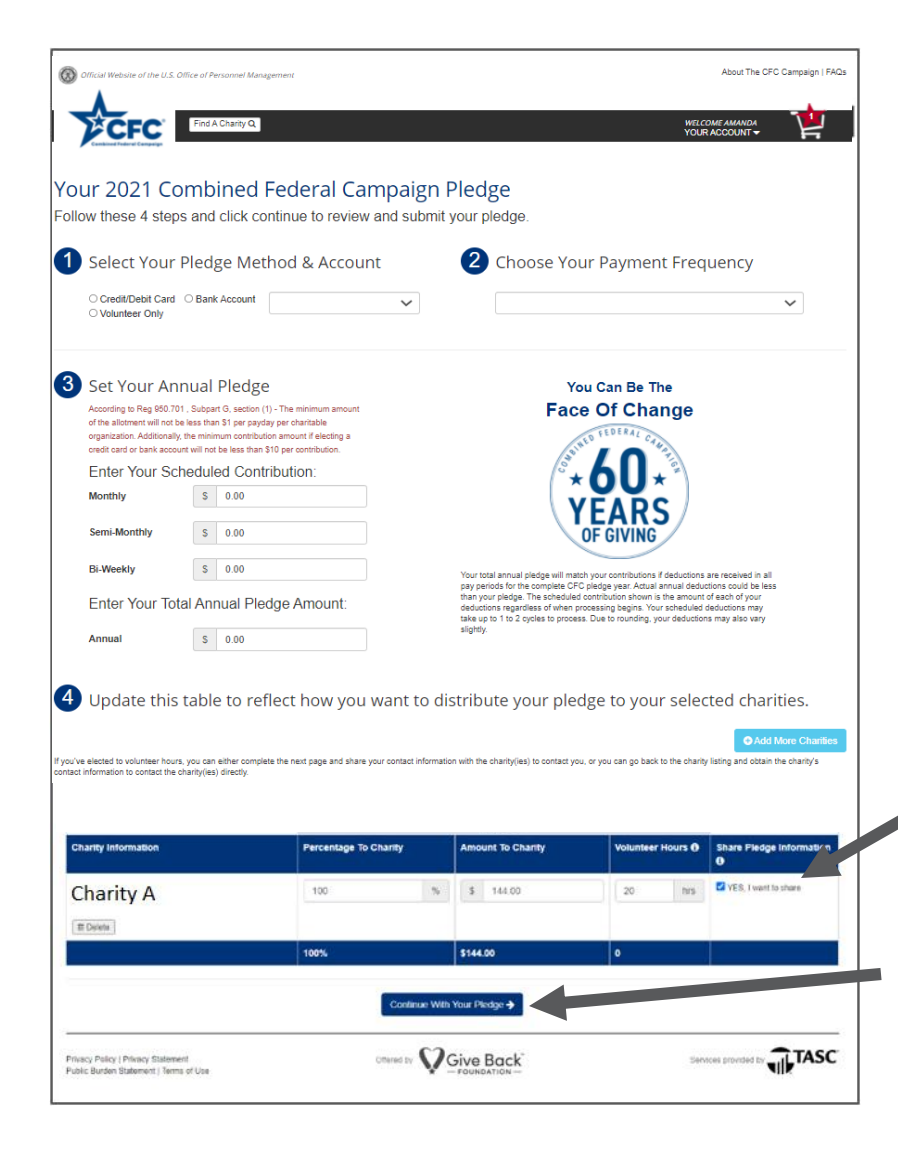

There are four sections to making your actual pledge.

### 1. Select your pledge method.

You will not see "Payroll" as a payment method if you have already submitted a payroll pledge for the current campaign. You can submit additional credit/debit, bank account, or volunteer pledges.

- 2. Choose your payment frequency.
- 3. Set your annual pledge amount.
- 4. Distribute that amount to the charities you selected.

Click this box if you want to share your information with your charity.

Click "Continue with your pledge" when you are finished.

# Step 4: Provide Contact Information

| Fill in form below to allow us to share your contact<br>information with selected charities.                                                                                                    |                                                                                                    |                                                                                                    |
|----------------------------------------------------------------------------------------------------|----------------------------------------------------------------------------------------------------|----------------------------------------------------------------------------------------------------|
| Fill in form below to allow us to share your contact<br>information with selected charities.                                                                                                    |                                                                                                    |                                                                                                    |
| If you fail to chey volunteer nous<br>If you fail to chey volunteer nous<br>information, the cherk bis box to release your contact<br>information is not release your contact<br>information is not release to the charky, then you must<br>contact the charky directly regarding your volunteer<br>pledge.<br>If YESI Share my personal email<br>Non-Government Email<br>pritian@icloud.com<br>If YESI Share my home address<br>Address Line 1<br>9505 Babson Court<br>Address Line 2<br>Address 2<br>City<br>Fairfax<br>STATE<br>VA<br>ZIP or Postal Code<br>22032<br>Country |                                                                                                    |                                                                                                    |
|                                                                                                    | information is not released to the charity, then you must<br>contact the charity directly regarding your volunteer<br>piedge.<br>IVESI Share my personal email<br>Non-Government Email          prtitan@icloud.com         IVYESI Share my home address         Address Line 1         9505 Babson Court         Address 2         City         Fairfax         STATE         VA         ZIP or Postal Code         22032         Country         Country | information is not released to the charity. then you must<br>contact the charity directly regarding your volunteer<br>piedge.<br>♥ YES! Share my personal email<br>Non-Government Email<br>prtitan@icloud.com<br>♥ YES! Share my home address<br>Address Line 1<br>₱505 Babson Court<br>Address Line 2<br>Address 2<br>City<br>Fairfax<br>STATE<br>VA<br>ZIP or Postal Code<br>22032<br>Country<br>Country |

If you checked the box to share your information with the charity, you will be asked to provide this information. (The default is remaining anonymous.)

NOTE: If you pledged volunteer hours, the only way the charity will be able to contact you about volunteer opportunities is if you share your information. If you choose not to share your information, you will need to reach out to the charity.

Continue With Your Pledge 🗲

# Step 5: Submit Your Pledge

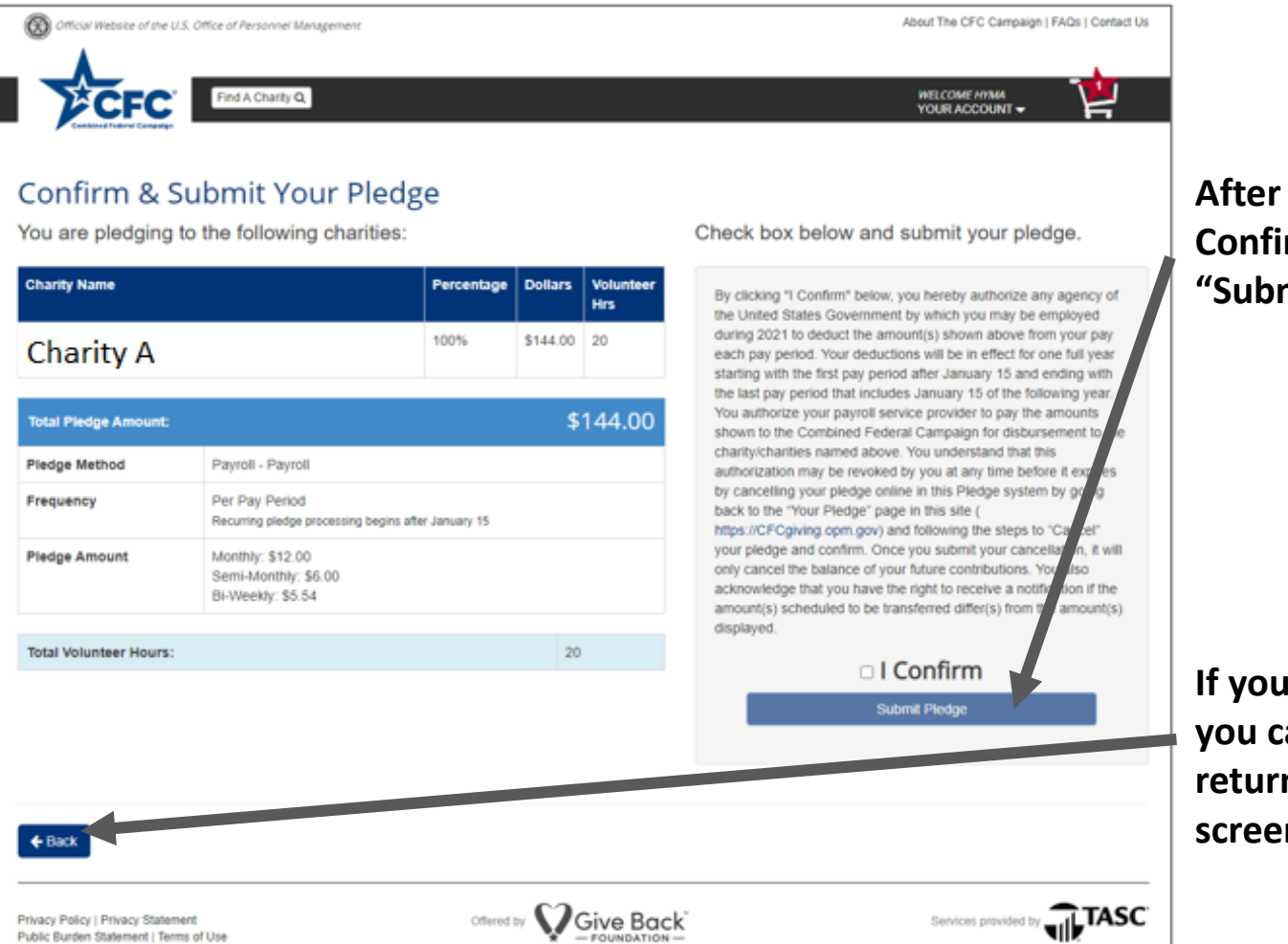

### After review, click "I Confirm" and then click "Submit Pledge."

If you discover an error, you can click "Back" to return to the previous screen to edit.

# Step 6: Confirm Your Pledge

| First - Charly Q               | Your Ar                                                            | nual Pl                                                        | edge                                  |                                             | Click to read any<br>notes from your               | thank yo<br>selected |
|--------------------------------|--------------------------------------------------------------------|----------------------------------------------------------------|---------------------------------------|---------------------------------------------|----------------------------------------------------|----------------------|
| Total Pickge                   | HUM:                                                               |                                                                | - abe                                 | \$144.00                                    | charities                                          |                      |
| Plodge Met                     | d Payrol - i                                                       | Payroll                                                        |                                       |                                             | charteres:                                         |                      |
| Fraquancy                      | Par Pay I<br>Recurrent                                             | Narlad<br>Redge processe                                       | g tegins after                        | January 15                                  |                                                    |                      |
| Pledge Am                      | et: MuntNy Sami-Mor<br>Bi-Weeki                                    | \$12.00<br>nthly: \$6.00<br>r: \$5.54                          |                                       |                                             |                                                    |                      |
| You are p                      | idging to th                                                       | e followin                                                     | ig charit                             | lios                                        |                                                    |                      |
| Charley Na                     |                                                                    | Annual<br>%                                                    | Annual<br>5                           | Volument<br>Hours                           |                                                    |                      |
| Char                           | ty A                                                               | 105%                                                           | \$544.00                              | 20                                          |                                                    |                      |
| ( Total                        | lanteer Hours:                                                     |                                                                |                                       | 0                                           |                                                    |                      |
| You<br>OPC argan<br>considerat | lave a <u>tha</u><br>Cl<br>forsi do not provi<br>for any contribut | ink-you<br>harity!<br>da goods or s<br>tors made to<br>watsits | note fr<br>enices in v<br>the organiz | rom a<br>Mole or partial<br>ations vieittis | Click "Print Pled<br>Confirmation" for<br>receipt. | зе<br>)r a           |

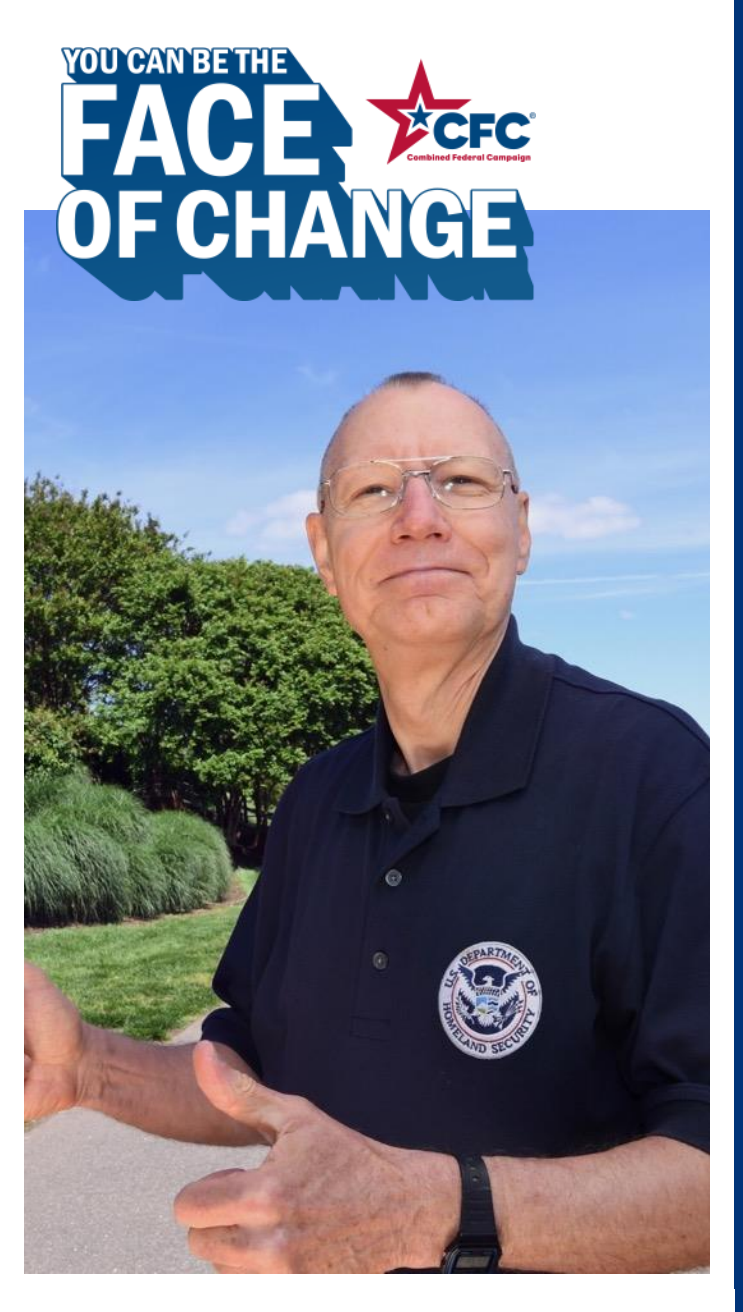

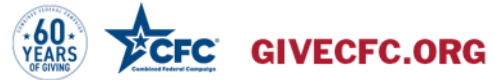

# Manage Your Account

# Manage Your Account

Manage your pledges, view transactions, get tax receipts and update your profile and payment settings from the landing page.

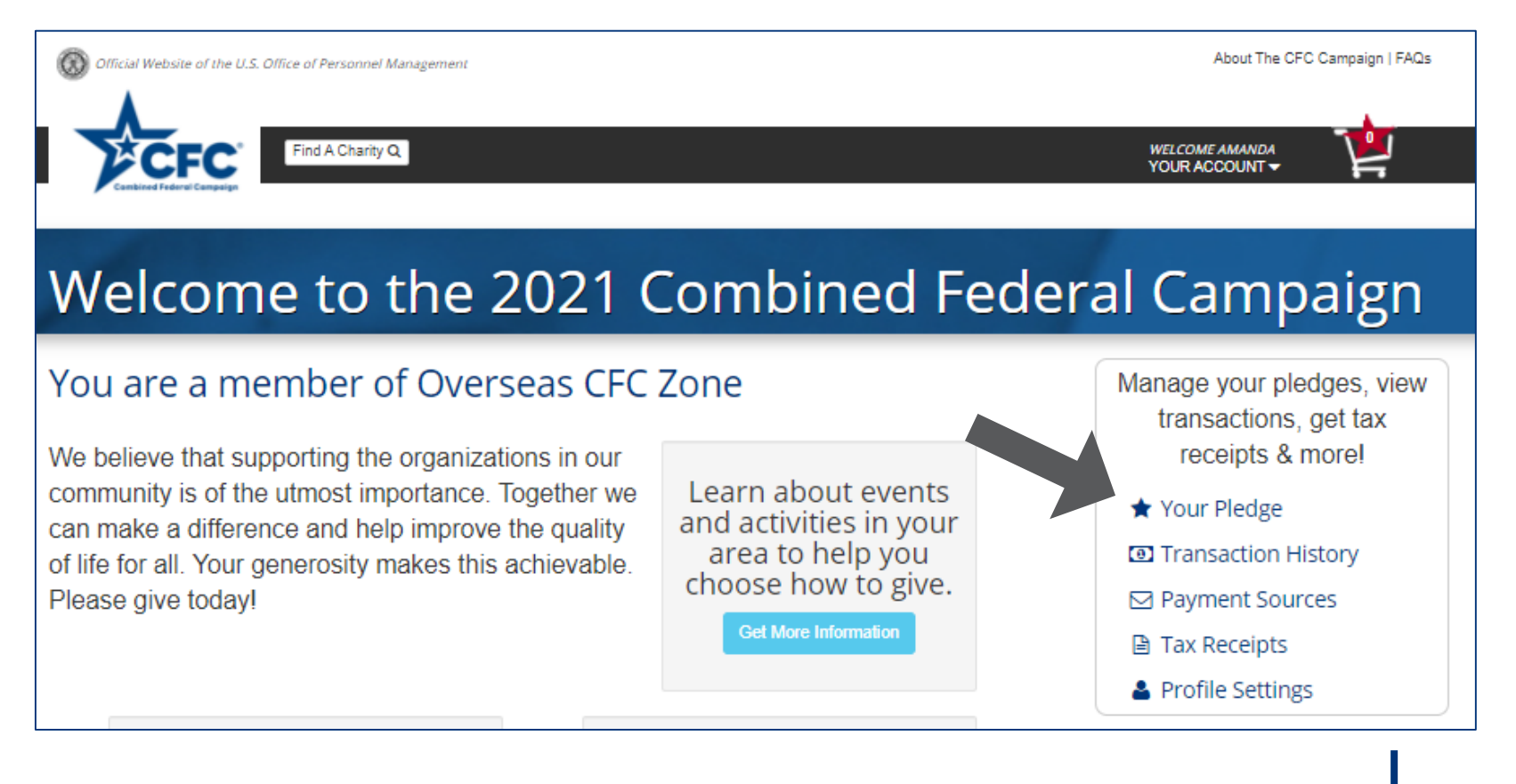

# FACE CECCONTROL ENTRY CONNECTED!

**Contact CFC Customer Care** 800-797-0098 608-237-4898

TTY available - Hours: 8am - 6pm (CST) M-F Voicemail option for Hawaii and Overseas calls only Last day of solicitation period until midnight ET/11 pm CT